# XP 系统登录新版企业网银操作指引

由于新版企业网银系统采用最新技术框架和页面渲染技术,因此对于广大 Windows XP 操作系统用户来说,部分浏览器已经不再支持,比如 IE 系列浏览器, 为了方便您继续使用,请参照以下指引进行操作。

## 一、 下载浏览器

推荐您使用谷歌浏览器,版本号为49,此版本支持企业网银操作。

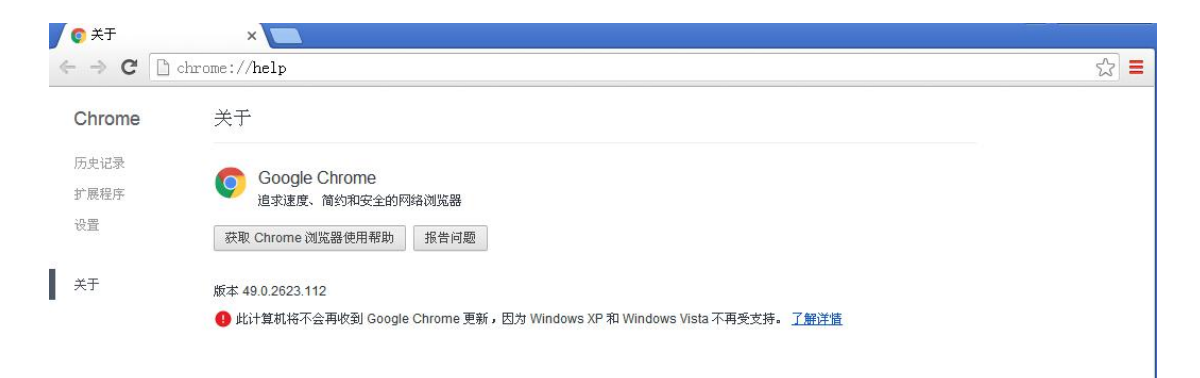

### 下面介绍一下安装步骤: (推荐使用方法1)

方法 1: 电脑浏览器打开谷歌浏览器官方地址: <u>https://www.google.cn/chrome/</u>您可以直接点击"下载 Chrome"按钮,下载安装模拟器,如下图:

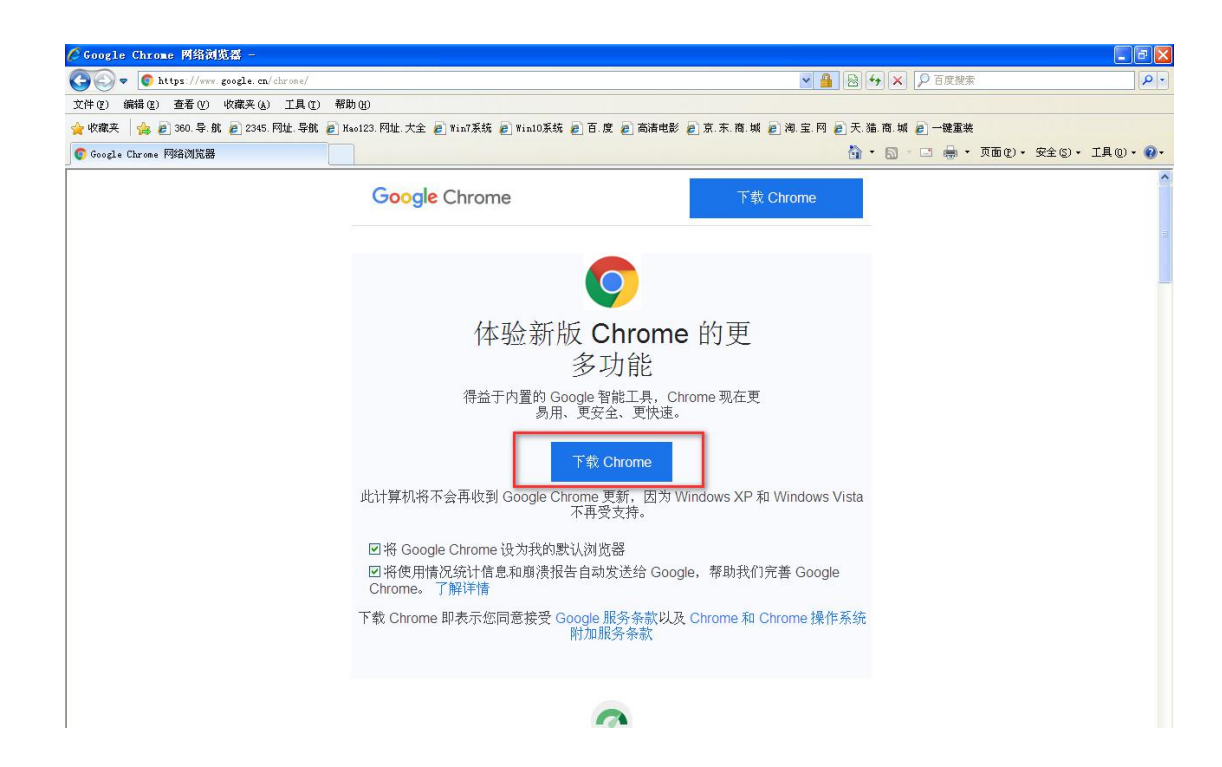

点击运行:

| Google Chrome                   |                                                                                                    | 下载 Chrome                      |  |  |
|---------------------------------|----------------------------------------------------------------------------------------------------|--------------------------------|--|--|
|                                 | Q                                                                                                    |                                |  |  |
|                                 | 休 IA 字子 L Chrome                                                                                        | 的亩<br><sup>dl</sup> ■ ■ 🗙      |  |  |
|                                 | 文件下载 - 安全警告                                                                                             |                                |  |  |
|                                 | S想运行或保存L文件吗?       名称: ChromeSetup.exe     类型: 应用程序, 1.25MB     从: dl.google.com       从: dl.google.com |                                |  |  |
| 此计算机将不                          | 运行 (8) 保存 (2)                                                                                           | 」 Jows Vista                   |  |  |
| ☑将 Googl_<br>☑将使用情况<br>Chrome。了 | 来目 Internet 的文件可能对您有所帮助<br>能危害您的计算机。如果您不信任其来源<br>存该软件。 <u>有何风险?</u><br>胖讣干情                             | ,但此文件类型可<br>,请不要运行或保<br>Google |  |  |
| 下载 Chrome ₿                     | P表示您同意接受 Google 服务条款以及<br>附加服务条款                                                                        | Chrome 和 Chrome 操作系统           |  |  |

运行完成后,下载模拟器会根据您的操作系统类型自动匹配下载包,下载完成后即安装成功:

|                |             | 1   |       |
|----------------|-------------|-----|-------|
|                |             | - × | and a |
|                | 正在下载,还需12分钟 |     | 1     |
| -              |             |     | -     |
|                | © chrome    |     |       |
| and the second |             |     |       |

方法 2: 也可以在通过网站下面的"其他平台"选项中选择 XP 系统, 安装浏览器:

| < | > | С | $\triangle$ | 5 | \$ | 🕀 🤷 | https://www.google.cn/chrome/ |
|---|---|---|-------------|---|----|-----|-------------------------------|
|---|---|---|-------------|---|----|-----|-------------------------------|

| ogle Chrome 扩展程序                                             |                                  |                                                                                                    |   |
|--------------------------------------------------------------|----------------------------------|----------------------------------------------------------------------------------------------------|---|
| Chrome 系列<br>其他平台<br>Chromebook<br>Chromecast<br>Chrome 清理工具 | Googl<br>Googl<br>Googl<br>Googl | <ul> <li>下载 Chrome (Windows 版)</li> <li>         避け順不会再後到 Google Chrome 更新, 因为 Windows XP和 Windows Vista 不再受支持.     </li> <li>下载 Chrome 即表示您同意接受 Google 服务条款以及 Chrome 和 Chrome 操作系统附加服务条款         <ul> <li>※ 格 Google Chrome 设为我的默认浏览器</li> <li>将使用情况统计信息和崩溃报告自动发送给 Google,帮助我们完善 Google Chrome,<br/>了解详情</li> </ul> </li> </ul> | × |

#### 备用浏览器

您还可以通过下载备用浏览器,具体方法如下:

电脑浏览器打开极速浏览器官方地址: <u>http://tsbrowser.xiangtatech.com/index.html</u> 直接点击"官方下载"进行下载安装:

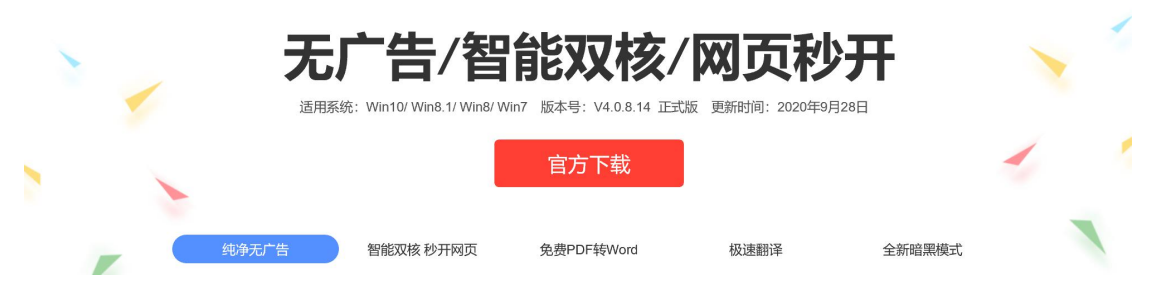

<sup>(</sup>浏览器推荐使用谷歌浏览器,极速浏览器为备选方案)

# 二、登录网银

插入 UsbKey 后弹出 ie 浏览器,请不要使用该浏览器直接登陆,打开步骤一中已经安装 的浏览器(以谷歌浏览器为例),键入民泰银行/村镇银行官网地址(以总行官网为例): http://www.mintaibank.com/,在官网网银入口处点击"企业网银登陆"按钮登陆; 系统会判断浏览器是否支持,通过后即进入登录页,首次登录需要升级密码控件,如下 图:

| ● MTB 民泰银行   企业网银 |          |     | <b>ک</b> ا | 寅示版 | ● 未登录  |
|-------------------|----------|-----|------------|-----|--------|
|                   |          |     |            |     |        |
|                   |          | 企业  | 网银专业版登     | 录   | ***    |
| <b>弘</b> 答照       | 示        | (x) |            |     |        |
|                   | •        |     |            |     |        |
|                   | 未发现客户端证书 |     | 点击此处下载控件   |     | fr 6   |
|                   | 确定       |     | 登录         |     | ۲<br>۲ |
|                   |          | _   |            |     |        |
|                   |          |     |            |     |        |

点击"确定"后,在点击密码框处"点击此处下载控件"链接,将密码控件保存至电脑本地, 解压并安装。

注意:可能安装时会提醒您重启电脑后安装,请将控件保存本地后,重启电脑,再解压 安装!

|      |                                                                 | • 企业          | 网银专业版登录                                  | TR  |
|------|-----------------------------------------------------------------|---------------|------------------------------------------|-----|
|      | 新建下载<br>下载路接: http://phank mintaikank.com/atawak/PowarEntardHTC | )             | 高输入客户号                                   |     |
| 1    | 下載到: C:\Documents and Settings\Administrator\桌面                 | 剩:94.60GB 🔻 📄 |                                          |     |
| 2. 2 | 文件名: 新闻民奏语副组织有安全预制 zip                                          | 8. 70MB       | 击此处下载控件                                  |     |
|      | □ 下載完后打开                                                        | 下載取消          | biii ii ii ii ii ii ii ii ii ii ii ii ii | r § |

控件安装完成后,即可登录企业网银:

|                                                                 | <u> </u>                                                                                                    |
|-----------------------------------------------------------------|----------------------------------------------------------------------------------------------------|
| ← → C A https://pbank.mintaibank.com/mteweb/#/login?BankId=9999 | ☆                                                                                                    |
| ● MTB 民泰银行   企业网银                                               | ▶ 演示版 <u>未登</u> 录                                                                                                    |
|                                                                 | ×                                                                                                    |
|                                                                 | ● 企业网银专业版登录                                                                                                    |
|                                                                 | 5838848848                                                                                                    |
|                                                                 | 001                                                                                                    |
|                                                                 | 2011年1月1日日 10月1日日 10月1日 10月1日 10月11日 10月11日 10月1111111111 |
|                                                                 |                                                                                                    |
|                                                                 |                                                                                                    |
|                                                                 |                                                                                                    |

# 登录成功后首页展示如下:

| C Attps://pbank.min                               | taibank.com/mteweb/#/in | dex                                            |       |      |                    |      | 0         |
|---------------------------------------------------|-------------------------|------------------------------------------------|-------|------|--------------------|------|-----------|
| <ul> <li>◆ MIB 氏须银门</li> <li>◆ 首页 账务查询</li> </ul> | 「 」正型四報 专业局<br>转账汇款 打   | 。<br>受资理财 交易授权                                 | 客户服务  | 国际业务 | 电子票据               | 我的贷款 | くよ<br>全站: |
| <b>待处理任务</b>                                      | 。<br>《<br>》             | <sup>全新版本控件下载</sup><br><b>「江民泰商业</b><br>全新用户体验 | ⊻银行新  | 版本上  | 线                  |      | +++<br>   |
| 我的资产                                              |                         | ¥                                              | ●49 ● | 我的负债 |                    |      | 0 🔇       |
| 150<br>120 <u>101. 2</u>                          | 16                      | 130, 23                                        |       |      |                    |      |           |
| 90<br>60<br>30                                    |                         |                                                |       |      | 5 <b>三</b> 0 元负债记录 | et e |           |
| 0                                                 |                         |                                                |       |      |                    |      |           |